This tutorial was carried out on an Eaton 5PX 1500 UPS. To activate SNMP on an Eaton UPS, go to the web interface. Once logged in as administrator, the page below appears. Click on "Settings" at the top right.

| f<br>Home               | Eaton Gigabit Network Card |                    | admin <i>(loca)</i><br>Log ou | Status<br>Normal mode | Output Battery 176 W 42 min    | Alarms           | Settings        | FATON<br>Powering Business Worldwide |
|-------------------------|----------------------------|--------------------|-------------------------------|-----------------------|--------------------------------|------------------|-----------------|--------------------------------------|
| ()<br>Meters            |                            | Show measu         | ures Details                  | Active alarms         | No alarms t                    | to display       |                 | 8                                    |
| <b>çişi</b><br>Controls |                            | ▶                  |                               |                       |                                |                  |                 |                                      |
| Protection              |                            |                    |                               |                       |                                |                  |                 |                                      |
| <b>X</b><br>Card        |                            | <b>5</b>           |                               |                       |                                |                  |                 |                                      |
|                         | 0                          |                    |                               | -                     |                                |                  |                 |                                      |
|                         | Primary                    | Protocoad O W      |                               |                       |                                |                  |                 |                                      |
|                         | Group 1                    | ON 174 W           |                               |                       |                                |                  |                 |                                      |
|                         | Group 2                    | on OW Protected OW |                               |                       |                                |                  |                 |                                      |
|                         |                            |                    |                               |                       |                                |                  |                 |                                      |
|                         |                            |                    |                               |                       |                                |                  |                 |                                      |
|                         |                            |                    |                               |                       |                                |                  |                 |                                      |
|                         |                            |                    |                               |                       | Legal information Version : 1. | 7.5 rack atelier | 03/02/2021 06:3 | LUTC 03/02/2021 07:32 CET            |

## Then click on the SNMP tab

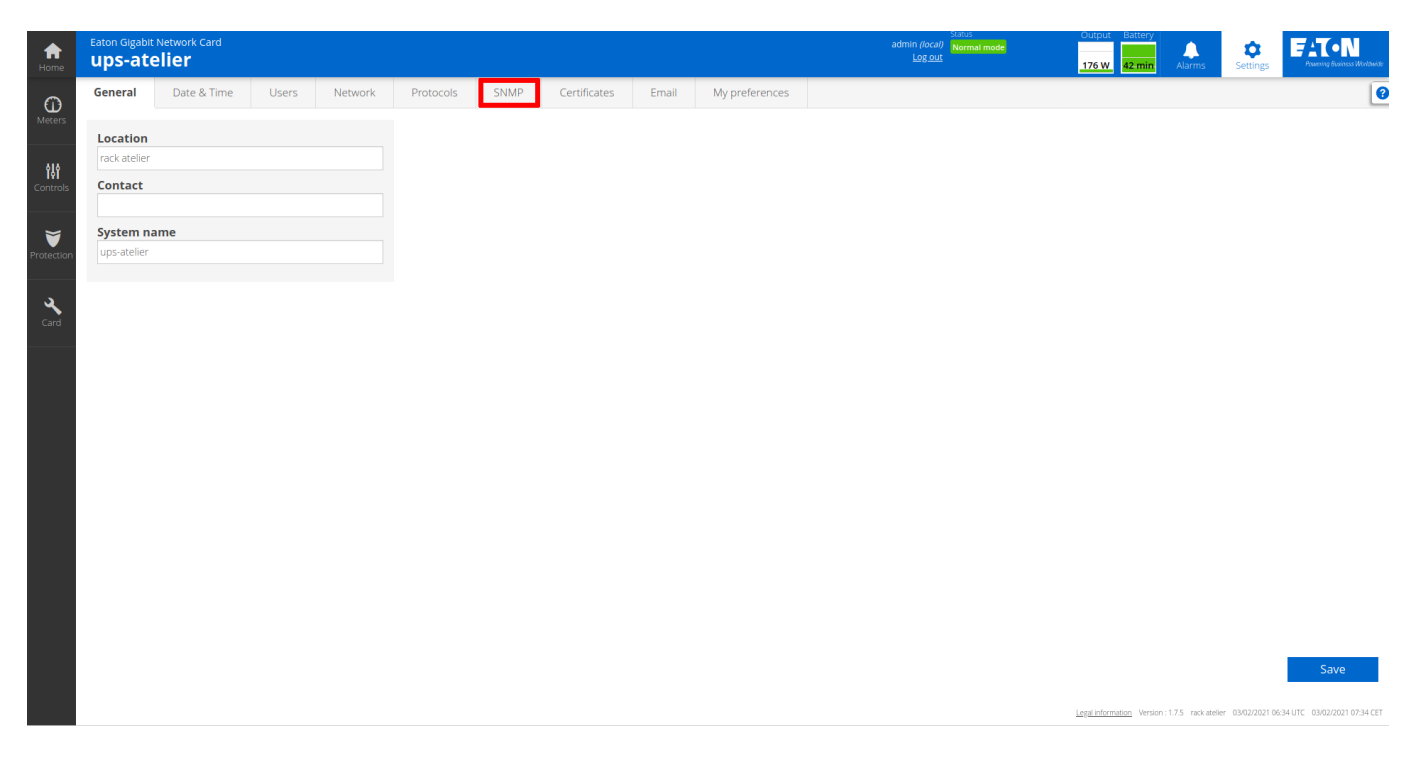

Check the "Enable" box, "SNMP V1" and then the small pencil to the right of the "public" community.

1/3

| ups-ate   | Network Card       |           |                |           |        |                   |           |                | admin <i>(local)</i> Normal<br>Log out | mode    | 176 W 43 min          | Alarms                 | Settings         | Farton<br>Partoning Business V | lit vi dani da |
|-----------|--------------------|-----------|----------------|-----------|--------|-------------------|-----------|----------------|----------------------------------------|---------|-----------------------|------------------------|------------------|--------------------------------|----------------|
| General   | Date & Time        | Users     | Network        | Protocols | SNMP   | Certificates      | Email     | My preferences |                                        |         |                       |                        |                  |                                |                |
| SNMP      |                    |           |                |           |        |                   |           |                |                                        |         |                       |                        |                  |                                |                |
| 🖌 Enable  |                    |           |                |           |        |                   |           |                |                                        |         |                       |                        | s                | upported MIBs                  |                |
| Port      |                    |           |                |           |        |                   |           |                |                                        |         |                       |                        |                  |                                |                |
|           |                    |           | 16             | 1         |        |                   |           |                |                                        |         |                       |                        |                  |                                |                |
| SNMP V    | 1 <i>(enabled)</i> |           |                |           |        |                   |           |                |                                        |         |                       |                        |                  |                                |                |
| Communi   | ty                 |           |                |           | Acces  | S                 |           |                | Status                                 |         |                       |                        |                  |                                |                |
| public    |                    |           |                |           | Read o | only              |           |                | Inactive                               |         |                       |                        |                  | Ø                              |                |
| private   |                    |           |                |           | Read∆  | Vrite             |           |                | Inactive                               |         |                       |                        |                  | Ø                              |                |
| SNMP V    | 3 (enabled)        |           |                |           |        |                   |           |                |                                        |         |                       |                        |                  |                                |                |
| Users     | sers Access        |           | Security level |           |        |                   |           | Status         |                                        |         |                       |                        |                  |                                |                |
| readonly  |                    | 1         | Read only      |           |        | Auth (SHA256) - P | riv (AES) |                |                                        | Inactiv | /e                    |                        |                  | Ø                              |                |
| readwrite |                    | I         | Read/Write     |           |        | Auth (SHA256) - P | riv (AES) |                |                                        | Inactiv | /e                    |                        |                  | Ŭ                              |                |
|           |                    |           |                |           |        |                   |           |                |                                        |         |                       |                        |                  |                                |                |
| Trap rece | vers               |           |                |           |        |                   |           |                |                                        |         |                       |                        |                  |                                |                |
| Ne        | v D                | )elete    |                |           |        |                   |           |                |                                        |         |                       |                        |                  | 0 ib                           | ems            |
|           | Applica            | tion name |                |           |        |                   | Host      | Prote          | ocol                                   | Port    | 2                     | tatus                  |                  |                                |                |
|           |                    |           |                |           |        |                   |           |                |                                        |         |                       |                        |                  | Save                           |                |
|           |                    |           |                |           |        |                   |           |                |                                        |         | Legal information Ver | ion : 1.7.5 rack ateli | er 02/03/2021 06 | :45 UTC 02/03/2021 07          | 145 CET        |

On the screen that appears, change the "Active" drop-down menu from "No" to "Yes" and click on "save".

| Edit SNMP V1 community |             |  |  |  |  |  |  |  |  |
|------------------------|-------------|--|--|--|--|--|--|--|--|
| Community name         | public      |  |  |  |  |  |  |  |  |
| Active                 | Yes 👻       |  |  |  |  |  |  |  |  |
| Access                 | Read only 👻 |  |  |  |  |  |  |  |  |
|                        |             |  |  |  |  |  |  |  |  |
|                        | Cancel Save |  |  |  |  |  |  |  |  |

The pop-up disappears and the community becomes "Active".

| Eaton Gig | abit Network (<br>atelier | [ard           |            |           |        |                   |            |                | ad     | Status<br>dmin (local) Normal mode<br>Log_out | Output<br>176 W | Battery<br>43-min. Alarms | Settings | FATON<br>Powering Business Worldwin |
|-----------|---------------------------|----------------|------------|-----------|--------|-------------------|------------|----------------|--------|-----------------------------------------------|-----------------|---------------------------|----------|-------------------------------------|
| General   | Date &                    | Time Use       | rs Network | Protocols | SNMP   | Certificates      | Email      | My preferences |        |                                               |                 |                           |          |                                     |
| SNMP      |                           |                |            |           |        |                   |            |                |        |                                               |                 |                           |          |                                     |
| 🖌 Enab    | le                        |                |            |           |        |                   |            |                |        |                                               |                 |                           | S        | upported MIBs                       |
| Port      |                           |                |            |           |        |                   |            |                |        |                                               |                 |                           |          |                                     |
|           |                           |                |            | 161       |        |                   |            |                |        |                                               |                 |                           |          |                                     |
| SNN       | IP V1 <i>(enab</i>        | led)           |            |           |        |                   |            |                |        |                                               |                 |                           |          |                                     |
| Comm      | unity                     |                |            |           | Acces  | s                 |            |                | Status | ;                                             |                 |                           |          |                                     |
| public    |                           |                |            |           | Read o | only              |            |                | Active | e                                             |                 |                           |          | Ø                                   |
| private   |                           |                |            |           | Read/\ | Write             |            |                | Inacti | ive                                           |                 |                           |          | Ø                                   |
| SNN       | IP V3 <i>(enab</i>        | led)           |            |           |        |                   |            |                |        |                                               |                 |                           |          |                                     |
| Users     |                           |                | Access     |           |        | Security level    |            |                |        |                                               | Status          |                           |          |                                     |
| reador    | nly                       |                | Read only  |           |        | Auth (SHA256) - I | Priv (AES) |                |        |                                               | Inactive        |                           |          | U                                   |
| readwr    | ite                       |                | Read/Write |           |        | Auth (SHA256) - I | Priv (AES) |                |        |                                               | Inactive        |                           |          | Ø                                   |
|           |                           |                |            |           |        |                   |            |                |        |                                               |                 |                           |          |                                     |
| Trap re   | ceivers                   |                |            |           |        |                   |            |                |        |                                               |                 |                           |          |                                     |
|           |                           |                | _          |           |        |                   |            |                |        |                                               |                 |                           |          | 0 itoms                             |
|           | New                       | Delete         | Test all t |           |        |                   |            |                |        |                                               |                 |                           |          | oitens                              |
|           |                           | Application na | me         |           |        |                   | Host       | Pro            | otocol |                                               | Port            | Status                    |          |                                     |
|           |                           |                |            |           |        |                   |            |                |        |                                               |                 |                           |          | Save                                |

You can click on "save" (bottom right) to complete the configuration.

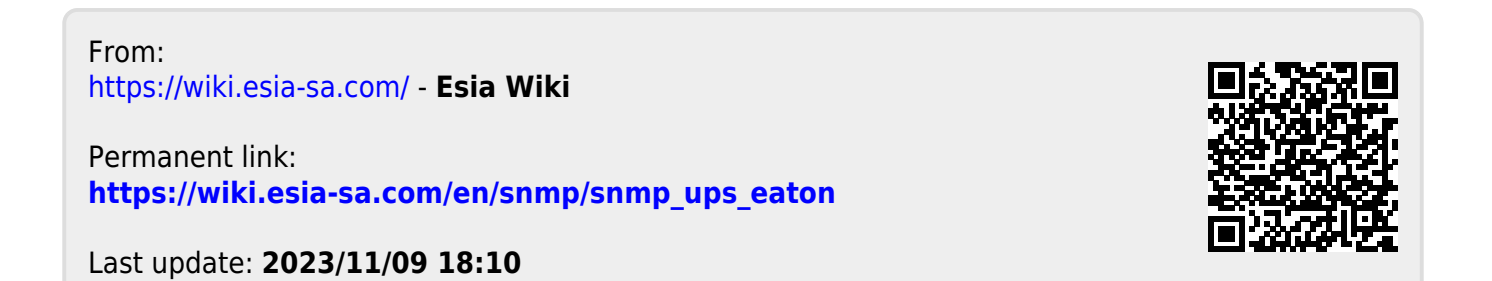